# MODULO 2

## SARS-COV-2 IGAZOLÁS / CERTIFICATE

V. 1.0.20200825

SZTE HSZI 2020. Augusztus 25.

## Tartalomjegyzék

| Kitöltés megkezdése |  |  |
|---------------------|--|--|
| Űrlap kitöltése     |  |  |

2

2

#### Kitöltés megkezdése

Az űrlap kitöltésének megkezdéséhez mindenekelőtt a Modulo 2 angol rendszerébe történő bejelentkezés szükséges (<u>https://modulo.etr.u-szeged.hu/Modulo2/default/en/</u>), ezt követően a kezdőoldalon a "Beadás / Submission" menüpontot választva a megjelenő virtuális iroda listán az "University of Szeged" elnevezésű csempe alatt található a "SARS-CoV-2 Igazolás / Certificate" űrlap. A "Kitöltés / Fill in" gombra kattintva megjelenik a kitöltendő nyomtatvány.

### Űrlap kitöltése

Az űrlapon minden csillaggal (\*) jelölt mező kitöltése kötelező!

Amennyiben több állampolgársággal rendelkezik, a plusz gombbal lehetősége van többet megadni, ebben az esetben fontos, hogy az útlevél adatokat a megfelelő állampolgársághoz rögzítse.

A "Nyomtatás / Print" gombbal az űrlapról generálódik egy nyomtatható/letölthető PDF fájl, amit a böngésző új ablakban fog megnyitni.

| Családnév / Family name                    |                                             | Keresztnevek / Given names                                        |                                 |  |
|--------------------------------------------|---------------------------------------------|-------------------------------------------------------------------|---------------------------------|--|
| Szül. idő / Date of birth*                 | Születési hely / Place of birth*            |                                                                   |                                 |  |
| Anyja család neve / Mothers family name*   |                                             | Anyja keresztneve / Mothers given names*                          |                                 |  |
| . állampolgárság / citizenship*            |                                             |                                                                   |                                 |  |
| Állampolgárság / Citizenship*              | Útlevél szárna / Passport number*           | útlevél lej. dátuma / Passp. expiry date*                         |                                 |  |
| + ×                                        |                                             |                                                                   |                                 |  |
| E-mail*                                    |                                             | Telefonszám / Phone number                                        | Mobiltelefonszám / Mobile phone |  |
| <ul> <li>Weiter auffehren</li> </ul>       |                                             |                                                                   |                                 |  |
| Felvételt nyert / Admitted to*             |                                             | Ösztöndíjprogram, ha releváns/Scholarship programme, if relevant: |                                 |  |
| Choose a value                             | •                                           |                                                                   |                                 |  |
| Magyarországi cím / Address in Hungary     |                                             |                                                                   |                                 |  |
| Város / City*                              | Irányítószám / Zip code                     | Cim / Address*                                                    |                                 |  |
|                                            |                                             |                                                                   | Delásária (Deteraformation      |  |
| A Magyarországra tortenő belépés nelye/ P  | tace of entering Hungary*                   |                                                                   | Hungary*                        |  |
| A tartózkodási helvről a Magyarországra tö | rténő belépés útvonala (tranzitországok fel | sorolása)/List of transit countries from the plac                 | e of residence to Hungary*      |  |
|                                            |                                             |                                                                   | y                               |  |
|                                            |                                             |                                                                   |                                 |  |